# Alibaba Cloud

云原生数据仓库AnalyticDB MySQL版 数据安全

文档版本: 20220630

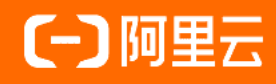

#### 法律声明

阿里云提醒您在阅读或使用本文档之前仔细阅读、充分理解本法律声明各条款的内容。 如果您阅读或使用本文档,您的阅读或使用行为将被视为对本声明全部内容的认可。

- 您应当通过阿里云网站或阿里云提供的其他授权通道下载、获取本文档,且仅能用 于自身的合法合规的业务活动。本文档的内容视为阿里云的保密信息,您应当严格 遵守保密义务;未经阿里云事先书面同意,您不得向任何第三方披露本手册内容或 提供给任何第三方使用。
- 未经阿里云事先书面许可,任何单位、公司或个人不得擅自摘抄、翻译、复制本文 档内容的部分或全部,不得以任何方式或途径进行传播和宣传。
- 由于产品版本升级、调整或其他原因,本文档内容有可能变更。阿里云保留在没有 任何通知或者提示下对本文档的内容进行修改的权利,并在阿里云授权通道中不时 发布更新后的用户文档。您应当实时关注用户文档的版本变更并通过阿里云授权渠 道下载、获取最新版的用户文档。
- 4. 本文档仅作为用户使用阿里云产品及服务的参考性指引,阿里云以产品及服务的"现状"、"有缺陷"和"当前功能"的状态提供本文档。阿里云在现有技术的基础上尽最大努力提供相应的介绍及操作指引,但阿里云在此明确声明对本文档内容的准确性、完整性、适用性、可靠性等不作任何明示或暗示的保证。任何单位、公司或个人因为下载、使用或信赖本文档而发生任何差错或经济损失的,阿里云不承担任何法律责任。在任何情况下,阿里云均不对任何间接性、后果性、惩戒性、偶然性、特殊性或刑罚性的损害,包括用户使用或信赖本文档而遭受的利润损失,承担责任(即使阿里云已被告知该等损失的可能性)。
- 5. 阿里云网站上所有内容,包括但不限于著作、产品、图片、档案、资讯、资料、网站架构、网站画面的安排、网页设计,均由阿里云和/或其关联公司依法拥有其知识产权,包括但不限于商标权、专利权、著作权、商业秘密等。非经阿里云和/或其关联公司书面同意,任何人不得擅自使用、修改、复制、公开传播、改变、散布、发行或公开发表阿里云网站、产品程序或内容。此外,未经阿里云事先书面同意,任何人不得为了任何营销、广告、促销或其他目的使用、公布或复制阿里云的名称(包括但不限于单独为或以组合形式包含"阿里云"、"Aliyun"、"万网"等阿里云和/或其关联公司品牌,上述品牌的附属标志及图案或任何类似公司名称、商号、商标、产品或服务名称、域名、图案标示、标志、标识或通过特定描述使第三方能够识别阿里云和/或其关联公司)。
- 6. 如若发现本文档存在任何错误,请与阿里云取得直接联系。

### 通用约定

| 格式          | 说明                                        | 样例                                        |  |
|-------------|-------------------------------------------|-------------------------------------------|--|
| ⚠ 危险        | 该类警示信息将导致系统重大变更甚至故<br>障,或者导致人身伤害等结果。      | ⚠ 危险 重置操作将丢失用户配置数据。                       |  |
| ▲ 警告        | 该类警示信息可能会导致系统重大变更甚<br>至故障,或者导致人身伤害等结果。    | 警告<br>重启操作将导致业务中断,恢复业务<br>时间约十分钟。         |  |
| 〔) 注意       | 用于警示信息、补充说明等,是用户必须<br>了解的内容。              | 大) 注意<br>权重设置为0,该服务器不会再接受新<br>请求。         |  |
| ? 说明        | 用于补充说明、最佳实践、窍门等 <i>,</i> 不是<br>用户必须了解的内容。 | ⑦ 说明<br>您也可以通过按Ctrl+A选中全部文<br>件。          |  |
| >           | 多级菜单递进。                                   | 单击设置> 网络> 设置网络类型。                         |  |
| 粗体          | 表示按键、菜单、页面名称等UI元素。                        | 在 <b>结果确认</b> 页面,单击 <b>确定</b> 。           |  |
| Courier字体   | 命令或代码。                                    | 执行 cd /d C:/window 命令,进入<br>Windows系统文件夹。 |  |
| 斜体          | 表示参数、变量。                                  | bae log listinstanceid                    |  |
| [] 或者 [alb] | 表示可选项,至多选择一个。                             | ipconfig [-all -t]                        |  |
| {} 或者 {a b} | 表示必选项,至多选择一个。                             | switch {act ive st and}                   |  |

### 目录

| 1.设置白名单 | 05 |
|---------|----|
| 2.SQL审计 | 06 |
| 3.云盘加密  | 09 |

# 1.设置白名单

创建云原生数据仓库AnalyticDB MySQL版集群后,您需要为集群设置白名单,以允许外部设备访问该集群。

#### 背景信息

 集群默认的白名单只包含IP地址127.0.0.1,表示任何设备均无法访问该集群。您可以通过设置白名单允许 其他设备访问集群,例如填写IP段10.10.10.0/24,表示10.10.10.X的IP地址都可以访问该集群。若您需要 添加多个IP地址或IP段,请用英文逗号(,)隔开(逗号前后都不能有空格),例如 192.168.0.1,172.16.213.9。

↓ 警告 设置白名单时,禁止输入IP: 0.0.0.0。

- 若您的公网IP经常变动,需要开放所有公网IP访问AnalyticDB MySQL集群,请提交工单联系技术支持。
- 白名单可以让AnalyticDB MySQL集群得到高级别的访问安全保护,建议您定期维护白名单。
- 设置白名单不会影响AnalyticDB MySQL集群的正常运行。设置白名单后,新的白名单将于1分钟后生效。

#### 数仓版(3.0)设置白名单

- 1. 登录云原生数据仓库AnalyticDB MySQL控制台。
- 2. 在页面左上角,选择集群所在地域。
- 3. 在左侧导航栏, 单击集群列表。
- 4. 在数仓版(3.0)页签中,单击目标集群ID。
- 5. 在左侧导航栏单击数据安全。
- 6. 在白名单设置页面,单击default白名单分组右侧的修改。

⑦ 说明 您也可以单击创建白名单分组创建自定义分组。

7. 在修改白名单分组对话框中,删除默认IP 127.0.0.1,填写需要访问该集群的IP地址或IP段,然后单击确 定。

# 2.SQL审计

SQL审计功能可以实时记录数据库DML和DDL操作信息,并提供数据库操作信息的检索功能,提高云原生数据 仓库AnalyticDB MySQL版的安全性。

#### 功能

● SQL审计日志

记录对数据库执行的所有操作。通过审计日志记录,您可以对数据库进行故障分析、行为分析、安全审计等,如需进行更详细的诊断分析,请单击**诊断与优化**。

● 搜索

可以按照数据库、客户端IP、执行耗时、执行状态等进行多维度检索,并支持导出搜索结果。

#### 开启SQL审计

- 1. 登录云原生数据仓库AnalyticDB MySQL控制台。
- 2. 在页面左上角,选择集群所在地域。
- 3. 在左侧导航栏, 单击集群列表。
- 4. 进入SQL审计页面。
  - 当集群为数仓版(3.0)时,按照以下步骤操作。
    - a. 在数仓版(3.0)页签中,单击目标集群ID。
    - b. 在左侧导航栏单击数据安全。
    - c. 在数据安全页面,单击SQL审计页签。
  - 。当集群为湖仓版(3.0)时,按照以下步骤操作。
    - a. 在湖仓版(3.0)页签中,单击目标集群ID。
    - b. 在左侧导航栏, 单击集群管理 > SQL审计。
- 5. 单击右上角开启SQL审计。
- 6. 在弹出的对话框中,选择是并单击确定。

| SQL审计配置            |    | ×  |
|--------------------|----|----|
| 启用SQL审计<br>● 是 ○ 否 |    |    |
|                    | 确定 | 取消 |

#### 查询和导出SQL审计日志

- 1. 登录云原生数据仓库AnalyticDB MySQL控制台。
- 2. 在页面左上角,选择集群所在地域。
- 3. 在左侧导航栏,单击集群列表。
- 4. 进入SQL审计页面。
  - 当集群为数仓版(3.0)时,按照以下步骤操作。

- a. 在数仓版(3.0)页签中,单击目标集群ID。
- b. 在左侧导航栏单击数据安全。
- c. 在数据安全页面,单击SQL审计页签。
- 。当集群为湖仓版(3.0)时,按照以下步骤操作。
  - a. 在湖仓版(3.0)页签中,单击目标集群ID。
  - b. 在左侧导航栏, 单击集群管理 > SQL审计。
- 5. 在SQL审计页签,您可以根据SQL的操作类型或执行状态等条件查询特定时间段内的SQL审计内容。

? 说明

- 仅支持查询最近30天内的SQL审计内容。
- 单次查询时间范围需要小于24小时。若需要保存当前页面内容至本地,单击导出当前页即可。

#### 关闭SQL审计

⑦ 说明 SQL审计功能关闭后,SQL审计日志会被清空。请先查询和导出SQL审计日志,再关闭SQL审 计功能。具体操作,请参见查询和导出SQL审计日志。当再次打开审计日志,审计日志将从最近一次打 开审计日志的时间开始展示。

- 1. 登录云原生数据仓库AnalyticDB MySQL控制台。
- 2. 在页面左上角,选择集群所在地域。
- 3. 在左侧导航栏, 单击集群列表。
- 4. 进入SQL审计页面。
  - 当集群为数仓版(3.0)时,按照以下步骤操作。
    - a. 在数仓版(3.0)页签中,单击目标集群ID。
    - b. 在左侧导航栏单击数据安全。
    - c. 在数据安全页面,单击SQL审计页签。
  - 当集群为湖仓版(3.0)时,按照以下步骤操作。
    - a. 在湖仓版(3.0)页签中,单击目标集群ID。
    - b. 在左侧导航栏, 单击集群管理 > SQL审计。
- 5. 单击右上角审计配置。
- 6. 在弹出的对话框中,选择否并单击确定。

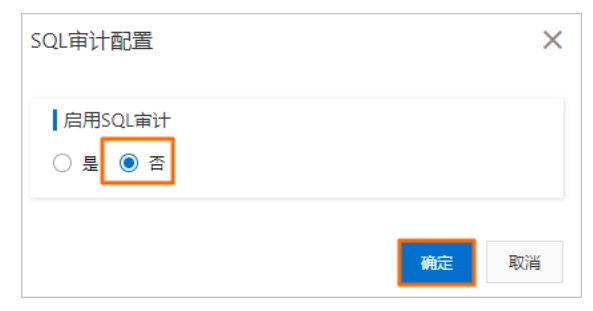

#### 相关API

> 文档版本: 20220630

- DescribeAuditLogConfig
- ModifyAuditLogConfig
- 查询集群的SQL审计日志

### 3.云盘加密

您可以在创建AnalyticDB MySQL版集群时开启云盘加密功能,开启后,系统会基于块存储对整个数据盘进行加密,即使数据备份泄露也无法被解密,保护您的数据安全。

#### 功能说明

开启云盘加密功能后,AnalyticDB MySQL版会创建一块加密云盘并将其挂载到ECS实例,并对云盘中的如下数据进行加密:

- 预留模式预留集群中的所有数据。
- 弹性模式弹性集群中的热数据。

⑦ 说明 弹性模式弹性集群中的冷数据不存储在云盘,因此不支持对弹性模式弹性集群中的冷数据 进行加密。

- 云盘和集群间传输的数据。
- 从加密云盘创建的所有快照(即加密快照)。

#### 注意事项

- 仅在创建AnalyticDB MySQL版集群时可以开启云盘加密,集群创建后无法开启。
- 云盘加密功能开启后无法关闭。
- 开启云盘加密后,预留模式集群中生成的快照备份,以及通过这些备份创建的预留模式集群将自动延续加密属性。
- 开启云盘加密会影响集群的读写性能。一般情况下,会造成10%左右的性能损失。
- 云盘加密对于业务访问透明,无需在应用程序上做任何修改。

#### 计费

云盘加密功能需要使用密钥管理服务KMS(Key Management Service),使用时会涉及密钥管理费用和API 调用费用。关于KMS服务费用,详情请参见KMS计费说明。

#### 开启方式

仅支持在创建AnalyticDB MySQL版集群时可以开启云盘加密。如需开启,您需要在集群售卖页设置相关配置。

- 1. 在集群售卖页, 选中云盘加密。
- 2. 如果是第一次使用云盘加密功能,请单击创建服务关联角色。

? 说明

- 仅当第一次开启云盘加密功能时需要创建服务关联角色。若页面提示已创建表示之前已创 建过服务关联角色,您可以跳过该步骤直接进行下一步。
- 云盘加密服务需要创建相关服务关联角色SLR(Service Linked Role)授权,以使用相关密钥 管理服务(KMS)功能,更多详情,请参见AnalyticDB MySQL云盘加密服务关联角色。

3. 在密钥下拉列表中选择目标密钥。

⑦ 说明

- 若您的下拉列表中没有任何密钥选项,您需要先创建密钥,创建方法,请参见创建密钥。
- AnalyticDB MySQL版的云盘加密功能仅支持由手动创建的服务密钥,您在创建普通密钥时需要将轮转周期设置为不开启。
- 授权开通密钥管理服务(KMS)后,操作审计(ActionTrail)会记录您对KMS资源执行的操作。更多详情,请参见使用操作审计查询密钥管理服务的操作事件。

设置完云盘加密功能相关配置后,继续创建AnalyticDB MySQL版集群中的后续步骤完成创建集群即可。